■救急・ウツタイン様式調査業務FAQ

| カテゴリ  | 症状 症状                                                                                                    | 処置・対策                                                                                                    |
|-------|----------------------------------------------------------------------------------------------------|----------------------------------------------------------------------------------------------------|
| 突合    | 突合チェックの内容を教えてください。                                                                                                    | 救急・ウツタイン様式調査業務の突合チェックの仕様は<br>突合チェックリストをご覧ください。<br>突合チェックリストは「ファイルダウンロード」にござ<br>います。                                                                                                    |
| 突合    | 当消防本部は、XMLファイルを作成後に、一括<br>操作(アップロード)を行い救急活動記録のデー<br>タを登録しているが、一括操作で突合エラーが発                                                                                                 | ー括操作で突合エラーが発生した場合は、XMLファイ<br>ルを修正し、再度アップロードしてください。<br>ー度XML出力した内容をオフラインソフトで修正する<br>場合は、オフラインソフト側で該当事案の承認を解除す<br>れば修正可能となりますので、修正後に再度XMLを出<br>力してアップロードしてください。                                                                                                |
|       | エした。<br>ー括操作でエラーが発生した場合、どのようにエ<br>ラーを解消すれば良いのですか。                                                                                                    | また、アップロード時に「突合エラーチェックエラーが<br>発生した場合:一時登録する」にした場合は、エラーと<br>なった事案は「一時登録」としてオンラインに登録され<br>ておりますのでオンラインの「登録・閲覧削除・編集」<br>から該当の事案を呼び出して修正を行っていただき、<br>[本登録]してください。                                                                                                 |
| 突合    | オフラインソフトで出場救急隊は必須項目ではあ<br>りませんが、「救急隊」が選択されていない旨の<br>突合エラーが表示されます。救急隊は入力したく<br>ないのですがどうしたらよいでしょうか?                                                                          | 救急隊はウツタイン情報が存在する場合に「必須」とな<br>ります。<br>該当の事案にはウツタイン情報が登録されている可能性<br>があります。                                                                                                    |
| オフライン | 平成26年1月分の救急事案をCSVファイルに<br>取り込み、本登録を実施したところ、全件突合エ<br>ラーが出ました。<br>エラー内容は 『時間経過「覚知」が正確に入力<br>されていません』でした。<br>オフラインソフトの年は2015年であり、エ<br>ラーが考えられる理由はなんでしょうか                      | 登録する事案が2014年の場合は、オフラインソフト<br>の年も2014年である必要があります。<br>オフラインソフトを正しい年の「初期セットアップファ<br>イル」で初期設定し、その後に再度CSVファイルの取<br>り込みから行ってください。<br>2014年の「初期セットアップファイル」を入手する<br>には、「救急・ウツタイン様式調査業務」を開き、「報<br>告年」の右横のカレンダーアイコンをクリックして20<br>14年を選択した上でセットアップファイルをダウン<br>ロードしてください。 |
| オフライン | 2015年の「オフライン処理システム」にて報<br>告するため、「オフライン処理システム」を20<br>14年版から2015年版に更新する必要があり<br>ますが、2015年に更新するためのデータをダ<br>ウンロードすることが出来ません。ちなみに、2<br>014年更新データはダウンロード出来ました。                   | 「救急・ウッタイン様式調査業務」を開くと画面上部に<br>「報告年」が表示されますが、「報告年」の右横のカレ<br>ンダーアイコンをクリックして2015年を選択し、「ダ<br>ウンロード」からオフラインソフトのセットアップデー<br>タをダウンロードすると、2015年用のセットアップ<br>データをダウンロードできます。その後、オフラインソ<br>フトを初期設定してください。                                                                |
| オフライン | 現在、Windows2000/XP及びWindows7で<br>オフラインソフトを使用しています。<br>Windows7を使用する際、入力は問題ありませ<br>んが、「承認」・「出力」ができない場合があり<br>ます。<br>今のところ重大な問題は発生していませんが、こ<br>のままWindows7を使用しても大丈夫でしょう<br>か。 | サポートデスクでも、Windows7上でオフラインソフト<br>の動作検証を実施し、正常動作を確認済みです。<br>このままご使用いただいても問題ありません。                                                                                                    |
| オフライン | オフラインソフトへCSVファイルの読み込みを<br>行っているのですが,エラーメッセージが出て読<br>み込めませんでした。                                                                                                    | オフラインソフトでCSVファイルが読み込めない場合<br>は以下の可能性があります。<br>・CSVファイル設定に不備がある<br>・変換ルール設定に不備がある<br>・CSVファイルの内容に不備がある<br>CSVファイルをワードパッド等のテキストエディタで<br>ファイルを開き、不要な改行が入っていないか等を確認<br>後に、必要であれば修正してください。                                                                        |

■救急・ウツタイン様式調査業務FAQ

2015年11月

| カテゴリ  | 症状 症状                                                                                                    | 処置・対策                                                                                                    |
|-------|----------------------------------------------------------------------------------------------------|----------------------------------------------------------------------------------------------------|
| オフライン | アップロードでエラーが発生した事案について、<br>オフラインソフトで承認チェックを外して修正す<br>るには、どのように操作するのでしょうか。その<br>際、すべてのデータを突合チェックする必要はあ<br>るのでしょうか。<br>また、1件だけ修正した場合でも、XMLファイ<br>ルを出力すると1件のみのXMLファイルが出力<br>されるのでしょうか?<br>当方では、1ヶ月分のCSVファイルを一括登録<br>し4つのXMLファイルが出力されるのですが、<br>1件だけ修正した場合でも、再度1ヶ月分のXM<br>Lファイルを修正する必要があるのでしょうか?<br>また、一旦出力されたものでも、何の操作も行わ<br>ずに(チェックをはずすなど)、何度でも出力で<br>きるのでしょうか? | アップロード時にエラーの発生した事案は、オフライン<br>ソフトで承認のチェックを外すと、「登録業務」ー「変<br>更・削除」から修正可能になります。修正後は、本登録<br>→承認 → XML出力で再度アップロードしてくださ<br>い。<br>事案を1件だけ修正しXMLファイルに出力する場合は、<br>「出力業務」ー「出力」を開き、該当の事案を選択して<br>出力してください。<br>出力済みの1ヶ月分を全件再出力する必要はございませ<br>ん。<br>出力済みで内容に変更が無い事案を一括で再出力する場<br>合は、「一括処理」画面の出力区分から「出力済み」を<br>選択して出力してください。                                                                                                    |
| オフライン | オフラインソフトにて、CSV取り込み時に「一<br>時データの登録に失敗しました」→システムを修<br>了してもPC再起動しても次回取り込み時に必ず<br>エラー表示が出ます。※初期化しても改善しませ<br>ん。                                                                                                    | オフラインソフトのデータベースファイルが破損してい<br>ます。<br>破損したデータベースファイルを復旧することは困難で<br>あり、復旧できても再度予期せぬエラーが起こる可能性<br>もあります。安全のために、以下の手順でオフラインソ<br>フトをセットアップし直し、再度「CSV取り込み」を<br>実行してください。<br>(1現在のオフラインソフトがインストールされている<br>「ambulance」フォルダ配下の「AmbuData」フォル<br>ダ内にある以下の2つのファイルを別フォルダへコピー<br>しておきます。<br>・CSVSet.xml<br>・AmbulanceDef.xml<br>②「オフラインソフト(フルパッケージ版)」をダウン<br>ロードし、オフラインソフトをセットアップします。<br>(3オフラインシステムセット用アップデータ<br>「Setup.xml」を用いてオフラインの初期設定を行いま<br>す。<br>④①でコピーしておいた2つのファイルを新しくセット<br>アップした「AmbuData」フォルダ下に上書きコピーし<br>ます。<br>⑤「CSVファイル設定」及び「変換ルール設定」を開<br>き、そのまま保存してください。<br>※保存することで設定が有効になります。<br>上記完了後に「CSV取り込み」を実行してください。 |
| オフライン | オフラインシステムに一時登録をした後、「救急<br>隊」欄に「救急隊名」を入力することができませ<br>ん。ウツタインデータのある事案のみでエラーが<br>出ています。                                                                                                    | <ul> <li>通常、一時登録であっても出場情報の入力画面で救急隊を選択することは可能ですが、傷病者情報に「ウツタインあり」となっている場合には救急隊を選択できません。</li> <li>しかし、傷病者情報で「ウツタインなし」にして更新すると、出場情報の画面で救急隊を選択可能です。</li> <li>一度傷病者情報を「ウツタインなし」に変更した上で救急隊を選択し、その後改めてウツタイン情報を入力してください。</li> </ul>                                                                                                    |
| オフライン | オフラインソフトに10000件強の取り込みが<br>完了し、本登録も完了、一括承認を終え、XM<br>Lファイルへの出力を控えておりますが、分割サ<br>イズ(空白、1、2、3)、1~9MBの選択<br>についてご教授願います。<br>10000件を一気に出力は可能ですか?<br>一月ごとに本登録から出力まで済ませた方がよ<br>いのでしょうか?                                                                                                    | 分割サイズはXMLファイルを指定した容量ずつに分割<br>して出力する設定になります。<br>「1」「0」MBと選択すると10MBずつに分割して<br>XMLファイルが出力されます。<br>10000件を一度に出力することも可能ですが、1ヶ<br>月単位で本登録から出力までを済ませていただく運用を<br>推奨いたします。                                                                                                    |

■救急・ウツタイン様式調査業務FAQ

| 201 | 5年1 | 1月 |
|-----|-----|----|
|-----|-----|----|

| カテゴリ  |                                                                                                    | 処置・対策                                                                                                    |
|-------|----------------------------------------------------------------------------------------------------|----------------------------------------------------------------------------------------------------|
| オフライン | オフラインソフトにて、一括処理の中で<br>一括出力時に分割する必要があるようですが、<br>サイズは規定があるのでしょうか?                                                                                                   | 分割サイズはXMLファイルを指定した容量ずつに分割<br>して出力する設定になります。<br>「1」「0」MBと選択すると10MBずつに分割して<br>XMLファイルが出力されます。<br>分割サイズは30MB以内の規定がありますので、その<br>容量以内で指定してください。                                                                                                    |
| オフライン | オフラインシステムメニューの「CSV取込み」<br>を実行すると「データー不整合1のエラーが発<br>生しました」と表示され先に進めません。                                                                                            | 「データー不整合1のエラーが発生しました」のメッ<br>セージは、活動記録用CSVファイルと傷病者用CSV<br>ファイルに不整合が発生している場合に表示されます。<br>傷病者用CSVファイルに活動記録の事案番号がないな<br>ど、CSV取込みを行うファイル間でデータの不整合が<br>無いかご確認ください。                                                                                                    |
| オフライン | 独自システムから抽出したCSVファイルを、オ<br>フラインソフトでXMLファイルに変換するため<br>にデータを一括登録しましたが、全ての事案で<br>「事案番号が登録されておりません」というエ<br>ラーが表示されました。オフラインソフトはダウ<br>ンロードしたセットアップデータで初期設定を<br>行っております。 | CSVファイル内では1列目にある事案番号が、変換<br>ルール設定では3列目になっている等、CSVファイル<br>の内容または変換ルール設定が誤っている可能性があり<br>ます。<br>CSVファイルと変換ルール設定を見直してください。                                                                                                    |
| オフライン | オフラインソフトにて、CSV取り込み中に途中<br>で終了してしまう。<br>オフラインソフトをインストールし直して試して<br>みたが、同じ結果となってしまう。                                                                                 | 追加した救急隊が変換ルールに設定されているか、確認<br>をして下さい。<br>追加した救急隊が変換ルールに設定されていない場合、<br>同様の事象が発生する場合があります。<br>もし追加救急隊が設定出来ない場合は、オンラインシス<br>テムに追加救急隊が登録されている事を確認して、初期<br>設定ファイルのダウンロード⇒オフラインソフトの初期<br>設定を行ってから変換ルールの設定をしてください。                                                                                            |
| オフライン | オフラインソフトにて、CSV取り込みを行った<br>が、消防本部独自のシステムに登録されている件<br>数と一致しない。                                                                                                    | 新たに追加した救急隊が変換ルールに設定されている<br>か、確認をして下さい。<br>追加救急隊が変換ルールに設定されていない場合、同様<br>の事象が発生する場合があります。<br>もし追加救急隊が設定出来ない場合は、オンラインシス<br>テムに追加救急隊が登録されている事を確認して、初期<br>設定ファイルのダウンロード⇒オフラインソフトの初期<br>設定を行ってから変換ルールの設定をしてください。                                                                                           |
| 一括操作  | オフラインソフトで作成した2015年(平成27<br>年)のデータをアップロードしましたが報告年が<br>異なる旨のエラーが表示されます。                                                                                             | メニュー画面上部に表示されている報告年が「2015<br>年」になっているかご確認ください。<br>2015年以外になっている場合は、年の横にあるカレン<br>ダーアイコン(ピンク色)をクリックし、報告年を設定<br>してください。                                                                                                    |
| 一括操作  | オフラインソフトでCSVファイルから変換した<br>XMLファイルをオンラインシステムにアップ<br>ロードした際に、時間経過の突合エラーが出て登<br>録できません。                                                                              | 出場情報「時間経過」欄の各時刻について、時間の整合<br>性が取れていない可能性があります。<br>過去にあった同様のお問合せは、以下のように登録され<br>ておりました。<br>>入電時刻:1月13日 14:01<br>>指令時刻:1月13日 14:02<br>>現場到着:1月13日 14:01 ←指令時刻よりも前に現<br>場到着となっています<br>>病院収容:1月13日 14:25<br>オフラインソフトの突合エラーはないとのことですが、<br>「時間経過」をご確認の上、整合性に不備があれば修正<br>し、再度XMLファイルの出力とアップロードを実行し<br>てください。 |

カテゴリ 症状 処置・対策 XMLファイルの内容に不備がある場合に当該メッセージ 出場データをXMLファイルでアップロードした が表示されます。 システムで処理できない文字が登録されている場合にも 際、「アップロードエラー/アップロードした -括操作 ファイルの内容をチェックしてください。」との アップロードでエラーが発生します。 メッセージが出て、アップロードできません。 例えば、「&」の文字は半角では処理できませんので、全 角の「&」にしてください。 オフラインシステムで出力したXMLファイルを ー括操作でアップロードしようとしたところ。 「アップロードエラー/アップロードしたファイ アップロードする場合は、内容により ルの内容をチェックしてください。」と表示され 活動記録は、登録・閲覧業務の「一括操作」、現況調べ -括操作 アップロードできません。 は現況調べ業務の「登録・閲覧」内の「アップロード」 オフラインソフトでの突合チェックも問題なく、 から、それぞれアップロードしてください。 データの内容に誤りは確認できませんでした。 -括操作(アップロード履歴)での登録数は「一括操 作」で登録された事案の件数となり、 アップロード後に事案をオンライン上から修正登録され るとその事案はオンライン登録された事案として扱わ -括操作画面での登録数を確認すると実際の登録 一括操作 数よりも少ない。なぜか? れ、一括操作(アップロード)の登録数からマイナスさ れます。 そのため、一括操作(アップロード履歴)での登録数と 実際の登録数が異なっていても問題ありません。 統合前の消防本部でセットアップしたオフラインソフト から出力したデータを統合後の消防本部でログインして アップロードを行った場合、消防本部コードが異なるた 統合後の消防本部でログインし、統合前の消防本 めデータをアップロードすることはできません。 部分のデータを一括操作(アップロード)したと 「他の消防本部のデータをアップロードす —括操作 オフラインソフトを統合後の消防本部でセットアップし ころ、 ることはできません。」とデータチェックエラー 直していただき、再度データ登録いただく必要がありま す。 が発生しました。 「救急隊」のコード等も変更されている可能性が また. ありますので、変換ルールの救急隊に関する設定は確 認・変更する必要があります。 個別データをXMLファイルでアップロード後、 本登録したデータを再度アップロードし直したい 場合、一括操作アップロードページで、設定を 「重複するデータがすでにある場合上書きする」に 「重複するデータがすでにある場合上書きする」 チェックを入れてアップロードすると、重複する登録済 にすると、新しくデータが書き換わるのでしょう -括操作 みの事案番号のデータを上書き(新しくデータが書き変 か わる)します。 それとも削除操作で個別表1つ1つをすべて削除 し、新たにアップロードしなければならないので しょうか。 アップロードを実行した際に、既に他のアップロードが 「登録・変更削除・閲覧」業務の一括操作で上書 実行中の場合に、お問い合わせいただいエラーメッセ・ きアップロードを実行したところ、下記のエラ ジが表示されます。当該本部のログインで同じ処理を複 メッセージが出ます。 数のご担当者様が実行されている可能性があります。 一括操作 時間をおいて、再度アップロードを実行してください。 「別のアップロード処理が実行されているため、 それでもエラーが表示される場合、表示中のブラウザを 処理を実行できません。 実行中のアップロード ·度終了し、再度起動してください。その後、ログイン 処理が完了してから、再度実行してください。」 した後も同じエラーが表示されるかをご確認ください。 アップロードを実行した際に、既に他のアップロードが 救急・ウツタイン業務様式調査業務の差し戻し 実行中の場合に、お問い合わせいただいエラーメッセー 後、一括操作(アップロード)で上書き処理を ジが表示されます。当該本部のログインで同じ処理を複 行ったところ「別のアップロード処理が実行され 数のご担当者様が実行されている可能性があります。 -括操作 ているため、処理を実行できません。実行中の 時間をおいて、再度アップロードを実行してください。 アップロード処理が完了してから、再度実行して それでもエラーが表示される場合、表示中のブラウザを ください」のエラーメッセージがでて、上書き処 - 度終了し、再度起動してください。その後、ログイン 理が行えません。 した後も同じエラーが表示されるかをご確認ください。 ·括削除の機能はございませんが、サポートデスクまで ご相談いただければ当方にてデータを削除いたします。 アップロードしたデータの一括削除方法を教えて -括操作 尚、ご連絡から削除完了までは若干の日数がかかります ください。 ので予めご了承願います。

■救急・ウツタイン様式調査業務FAQ

■救急・ウツタイン様式調査業務FAQ

| カテゴリ  | 症状 症状                                                                                                    | 処置・対策                                                                                                    |
|-------|----------------------------------------------------------------------------------------------------|----------------------------------------------------------------------------------------------------|
| 一括操作  | 現況調べの本登録が終わり作成した表を確認する<br>と、13表 事故種別転送回数別搬送人員調が正し<br>く作成されておりません。<br>転送回数、人員は正しく集計されておりますが、<br>「うち応急処置のみ」欄がすべて"O"になりま<br>す。緊急処置の欄は処置済みにして登録していま<br>す。<br>どこにチェックを入れれば表に反映するのでしょ<br>うか? | 「13表 事故種別転送回数別搬送人員調」の「うち応急処<br>置のみ」欄は、転送理由の1回目~5回目のいずれかに<br>「応急処置目的の立ち寄り」が入っているものの件数と<br>なります。<br>該当箇所に件数を反映させるには、転送理由(1~5回<br>目のいずれか)へ「応急処置目的の立ち寄り」を選択し<br>てください。            |
| ウツタイン | ウツタイン登録について、データの一括処理で昨<br>年はウツタインデータも乗っていたのですが、今<br>回データが乗っていないのは、手順で抜けがあっ<br>たのでしょうか?                                                                                                 | 活動事案毎データ(傷病者情報)から登録されたウツタ<br>イン情報は「ウツタイン照会業務」で閲覧できます。<br>「平成17年からのウツタインシステム登録」画面で<br>は、当該画面から登録されたウツタイン情報のみが確認<br>できます。                                                       |
| ウツタイン | ウツタインデータを修正する場合、「平成17<br>年からのウツタインシステム登録」のウツタイン<br>変更・削除ではそのデータが呼び出せない状態な<br>のですが、データ修正する場合、メイン画面の救<br>急活動記録、登録・変更で修正すればよいので<br>しょうか?                                                  | 活動事案毎データ(傷病者情報)として登録されたウツ<br>タイン情報を修正する場合は、「登録・閲覧業務」-<br>「登録・変更削除・閲覧」からお願いします。                                                                                                |
| ウツタイン | 本登録したウツタイン情報を修正したいのです<br>が、ウツタイン照会業務の中に表示される本登録<br>の事案を修正する方法を教えてください。                                                                                                    | ウツタインの修正は、活動事案毎データ(傷病者情報)<br>から登録した場合は「登録・変更削除・閲覧」から行<br>い、また、単独ウツタインで登録した場合は「平成17年<br>からのウツタイン登録」の「変更・削除」から、修正を<br>行ってください。                                                  |
| ウツタイン | 年報報告のアップロードでエラーが無ければ、ウ<br>ツタインデータもエラーはないと考えてよろしい<br>のでしょうか?                                                                                                    | ウツタインデータを活動事案毎データ(傷病者情報)と<br>して登録する場合に活動事案毎データのアップロードで<br>エラーが発生しなければ、ウツタインデータも問題はご<br>ざいません。                                                                                 |
| ウツタイン | 「ウツタイン様式帳票」は印刷できますか?<br>できるのであれば、手順を教えて下さい。<br>また、「ウツタインの事案No」と「活動記録の事<br>案No」について、同一事案の場合は双方の事案No.<br>を同一にする必要はありますか?                                                                 | 「ウツタイン照会業務」ー「閲覧」から該当事案を開<br>き、 [ダウンロード] ボタンをクリックして出力してく<br>ださい。<br>また、「ウツタインの事案No」と「活動記録の事案No.」<br>は同じ番号とする必要はありません。                                                          |
| ウツタイン | 「平成17年からのウツタインシステム登録」から入った場合、編集アイコンが表示されないという状態になっております。設定上何か問題があるのかご教示いただけませんでしょうか。                                                                                                   | 既に「報告処理」が済みになっている場合、編集アイコ<br>ンは表示されません。<br>一旦「報告処理」を解除してください。                                                                                                    |
| ウツタイン | 「平成17年からのウツタインシステム登録」→<br>「新規登録」から、2014年12月の事案を入力<br>し「登録」をクリックすると、「K03-022:ウ<br>ツタイン情報 時間経過「覚知」が正しく入力さ<br>れていません」と表示されてしまう。                                                           | 「覚知」が正しく記入されていないか、報告年と一致し<br>ていない可能性があります。<br>「覚知」及び「報告年」をご確認ください。                                                                                                    |
| ウツタイン | 救急事案を登録する際にウツタインデータを入力<br>した場合、「平成17年からのウツタインシステ<br>ム登録」に入力は必要ですか。<br>ウツタイン照会業務の「閲覧」・「集計」からは<br>確認できますが、「平成17年からのウツタイン<br>システム登録」では確認できません。                                            | 活動事案毎データ(傷病者情報)でウツタインデータを<br>登録した場合は「平成17年からのウツタインシステム登<br>録」の登録は不要です。<br>また、「平成17年からのウツタインシステム登録」の閲<br>覧では、当該画面から登録した情報のみ閲覧が可能です<br>が、「ウツタイン照会業務」では両方で登録した情報の<br>閲覧・集計が可能です。 |
| 定点観測  | 救急、救助における「定点データ」について、本登録できれば、エラーはないと考えてよろしいのでしょうか?                                                                                                    | ご認識の通りです。                                                                                                    |

■救急・ウツタイン様式調査業務FAQ

2015年11月

| カテゴリ    | 症状 症状                                                                                                    | 処置・対策                                                                                                    |
|---------|----------------------------------------------------------------------------------------------------|----------------------------------------------------------------------------------------------------|
| 定点観測    | 救急・ウツタイン様式調査業務の定点観測データ<br>は印刷できますか。                                                                                                    | システムから印刷できないため、ブラウザの画面を印刷<br>してください。<br>「定点観測データ登録・閲覧」画面で印刷したい調査票<br>を表示して頂き、ブラウザの「ファイル」から「印刷」<br>を選択して頂ければ印刷出来ます。                                                                                                    |
| 定点観測    | オフラインとして定点観測の調査票を抽出するこ<br>とは可能でしょうか?                                                                                                    | 定点観測の調査票を抽出する機能はありません。                                                                                                    |
| オンライン登録 | 救急活動記録を一時登録から本登録しようとする<br>と、「活動記録情報の時間経過」が不適切です。<br>と表示されます。                                                                                                    | 時間経過が日をまたいでいるため、エラーになっている<br>可能性があります。<br>日をまたぐ事案の場合は、「時間経過」項目の「時刻経<br>過」にチェックを入れて年月日まで入力してください。                                                                                                    |
| オンライン登録 | 「医師の乗車」が「なし」で登録されている事案<br>を「あり」にオンライン上で変更するにはどのよ<br>うにすればよいのでしょうか?<br>「傷病者情報」の「ウツタイン」情報では「医師<br>の乗車」は「なし」となっており、「あり」に変<br>更したいのですが、「あり」を選択できない状態<br>です。<br>出場時は医師出動はないのですが、現場から同乗<br>した場合の「医師乗車」になります。           | 傷病者情報でウツタイン情報内の「医師の乗車」欄を変<br>更することはできません。<br>出場情報2の「医師の搭乗」欄を修正されると、リンク<br>先のウツタイン情報内の「医師の乗車」欄も修正されま<br>す。<br>なお、事案の修正後に一時登録または本登録を行うと、<br>次に画面を開いたときに傷病者情報の該当の項目が修正<br>されているかを確認できます。                                     |
| オンライン登録 | 本登録後の修正の可否についてお尋ねします。<br>本日、本登録を済ませてしまいましたが、2点程<br>修正箇所が見つかりました。<br>対応の方法をご教示ください。                                                                                                    | 「報告処理」を実施する前であれば編集アイコンをク<br>リックすることで内容の修正が可能です。その後、[本登<br>録]をクリックして本登録してください。                                                                                                    |
| 閲覧・集計   | 登録済みの救急活動事案について内容を確認する<br>と、必須入力である「救命士搭乗」や搬送機関等<br>が入力されていない事案が多く見られました。必<br>須事項が未入力でも本登録はできるのですか?必<br>須がなくてもエラー等にはならないのでしょう<br>か?                                                                              | 必須項目の入力チェックは、他の関連する項目の登録内<br>容により実施します。<br>例えば、「救急救命士搭乗」はウツタイン情報が存在す<br>る場合、「搬送機関」は搬送事案(不搬送でない)であ<br>る場合に、それぞれ必須項目と判定し入力をチェックし<br>ます。<br>オンラインシステムへの登録時は必要な突合チェックが<br>行われ問題のないものだけが本登録となるので、本登録<br>できている事案はデータ的にも問題ありません。 |
| 閲覧・集計   | オフラインソフトでの突合作業、オンラインー括<br>登録作業のどちらにおいても、突合エラーは表示<br>されることなく本登録が終了しました。<br>しかし、オンライン登録された事案を開いてみた<br>ところ、赤で表示されている項目すべてにデータ<br>が入力されておらず、突合作業は終了しています<br>が、このままの状態で良いのか、修正が必要であ<br>れば、どのような手順で修正をすればよいので<br>しょうか。 | 赤くマーカーされている項目は、関連する項目の入力有<br>無や内容によって必須とする項目であり、常に入力必須<br>ではありません。<br>必須項目として入力が必要な場合に未入力であれば、<br>アップロード時の突合チェックでエラーとなります。<br>アップロード及び本登録がエラー無しで完了しているの<br>あれば、データとしては問題ありません。                                            |
| 閲覧・集計   | 登録事案を確認すると、「予後待ち」事案が2件<br>ありました。<br>何が理由で「予後待ち」になっているのでしょう<br>か。                                                                                                    | ウツタイン情報の「転帰及び予後」-「1ヶ月予後回<br>答」という項目がが『回答待ち』となっている場合に、<br>状態が「予後待ち」となります。<br>つまり、1ヶ月予後の回答待ちという状態で、本登録に<br>はなっておりません。<br>「予後待ち」の事案は、後で当該項目に正式な内容を設<br>定して本登録する必要があります。                                                      |

■救急・ウツタイン様式調査業務FAQ 2015年11月 カテゴリ 症り 処置・対策 事故種別救急出場件数は「集計」機能を使用します。 1. 「集計」を開いていただき、「集計対象情報」に 「出場情報」、「検索条件入力」「報告年」「都道府 県」「消防本部」を選択して「次へ」をクリックしま す。 「出場情報 集計対象項目」 画面の右上の「検索件 2. 数」に出場件数の総数が表示されます。 3. 「出場情報 集計対象項目」画面にて、 「事故種別」 にチェックを付けて「集計」をクリックします。 4. 「集計結果一覧」画面に集計結果が表示されます。 アップロードした事案の事故種別別救急出場件数 事故種別搬送人員も「集計」機能で事故種の個別毎に件 数を集計できますが、一覧画面は表示されません。 閲覧・集計 や搬送人員等はどのように確認できるかご教授願 います。 1. 集計にて、「集計方法」に「傷病者情報」、 「梌卥 条件入力」の「報告年」「都道府県」「消防本部」「事 故種別」を選択して「次へ」をクリックします。 2. 「傷病者情報 集計対象項目」画面の右上の「検索件 数」に傷病者の総数が表示されます。 3. 「傷病者情報 集計対象項目」画面にて、「搬送機関 選定」「搬送機関」の「管内」と「管外」にチェックを 「搬送機関 付けて「集計」をクリックします。 4. 「集計結果一覧」画面に「搬送機関(管内・外 別):管内」と「搬送機関(管内・外別):管外」の集 計値が表示されます。この2項目を合算した値が「搬送人 員数」の合計となります。 全体の活動件数は、「管理業務」ー「登録状況」で確認 緊急消防援助隊、県内応援隊の救急事案も当消防 できます。 の事案として集計される場合、全体の件数、本 「本部、緊援隊、県内応援隊別」の件数については個別 閲覧・集計 の集計一覧画面がない為、「集計」画面で救急隊毎に件数を集計するか、「登録・変更削除・閲覧」画面で救急 部、緊援隊、県内応援隊別に件数等は確認できる のでしょうか? 隊毎に検索し表示された件数から把握できます。 出場情報と傷病者情報とで事故種別が一致していないた めです。 事故種別で検索を行った場合、集計処理での件数 閲覧・集計 集計処理では出場情報の事故種別(出場)から集計を行 と現況調べの傷病者情報での件数が一致しない。 い、現況調べでは傷病者情報の事故種別(傷病)から集 計しているために発生。 オンラインから事案をCSVファイルでダウンロード し、Excelで開くとデータ内容を確認できますので、そち らをご利用ください。CSVファイルをダウンロードす るには、「登録・変更削除・閲覧」画面を開き、右下の [ダウンロード]ボタンをクリックします。 「現場到着所要時間」の場合、「現着」から「覚知」を 引いて算出できます。 該当事案を検索できましたら、当該事案を修正後にCS 現況調べ表の「現場到着所要時間」、「病院収容 Vファイルをダウンロードし、データに問題がないかご 所要時間」が、明らかに不正となっています。 確認ください。問題無ければ再度報告処理を実施し、作 オフラインソフト上で検索する限り、現況調べで 閲覧・集計 成された現況調べデータを確認してください。 表示される過大な所要時間に該当する事案が見つ からなかったので、オンライン上で該当の事案番号を検索する方法を教えてください。 なお、当該事案をオンライン上で修正される場合、「時 刻経過」にチェックが入っていない場合はチェックを入 れ、間違いがないことを確認の上、必ず[本登録]をクリッ クしてください。 [本登録]時に「時刻経過」のチェックが入っていないデ タを表示した場合、「時刻経過」にチェックを入れると 全て発生年月日と同じ年月日を表示しますが、実際の データは「ずれ」たままとなり、表示された内容で再度 データを登録し直す必要があります。 集計業務で「集計対象情報」別に集計を行う場 「出場情報」は出場情報タブの「事故種別(出場)」、 合、事故種別の件数は登録内容のどの項目から抽 「傷病者情報」は傷病者情報タブの「事故種別(傷 閲覧・集計 出しているか教えていただけますか? 病)」を元に集計します。

| カテゴリ | 症状                                                                                                    | 処置・対策                                                                                                    |
|------|----------------------------------------------------------------------------------------------------|----------------------------------------------------------------------------------------------------|
| 現況調べ | 報告後に現況調べのデータをコピーし確認したと<br>ころ不備があったため修正しようとしましたが、<br>修正することができません。                                                         | 現況調ベデータは直接修正できません。報告チェックを<br>解除し、不備のある事案の内容を修正した上で、再度報<br>告処理を実施してください。その後、再作成された現況<br>調ベデータを確認してください。                                                                                                    |
| 現況調べ | 救急・ウッタインの現況調査票(04表から23<br>表)を印刷したいのですが、どのような作業をす<br>ればよいでしょうか。                                                            | 現況調査表は「報告処理」を行うと自動で作成されま<br>す。<br>「報告処理」を行った後、現況調査データが作成された<br>ことを確認の上、「現況調べ」ー「登録・閲覧」の画面<br>からダウンロードしてください。<br>Excel形式でダウンロードされますので、そのまま印刷可<br>能です。                                                                                                    |
| 現況調べ | 全てのデータを本登録し、報告処理を行った後に<br>作成された現況データを確認するが、各表内の数<br>値が間違えている場合にどこをどのように確認す<br>ればよいのか分からない。                                | 現況調ベデータは「報告処理」を行った際に「活動事案<br>毎データ」を元に自動で作成されます。<br>そのため、作成された現況調ベデータに間違いが見つ<br>かったということは「活動事案毎データ」の登録内容に<br>不備があることになります。<br>現況調ベデータの数値が間違っている場合は「活動事案<br>毎データ」を修正しますが、例えば、「O9表現場到着所<br>要時間別出場件数調」ー「現場到着最長所要時間」が不<br>正な時間となっている場合は、「出場情報」ー「時間経<br>過」の現場到着時刻に間違いがある事案が存在すると判<br>断できます。<br>なお、「登録・変更削除・閲覧」の画面から登録事案を<br>CSVでダウンロードできますので、調査の際にはその<br>CSVファイルをご活用ください。<br>修正後に再報告されるには、「報告」にチェックを入れ<br>[更新]を押すと再報告できます。<br>※活動事案毎データの修正はオンライン上、またはオフ<br>ラインで修正しXML再出力後にアップロードのどちら<br>でも構いません。 |
| 現況調べ | 「報告処理」をキャンセルして再度報告した際、<br>現況データは上書きされるのですか?上書きされ<br>る場合は一部または全部ですか?一度修正してい<br>れば、現況調べの登録日時も更新されますか?                       | 再度報告した時に現況データは(全部)上書きされま<br>す。現況調べの登録日時も更新されます。                                                                                                    |
| 現況調べ | 現況調べの10表「収容所要時間別搬送人員調」<br>の収容最長所要時間があまりに長いため、確認を<br>消防本部にお願いしたところ間違えている箇所が<br>見つかり、修正を行っていただいたが、10表に<br>変化がありません。<br>なぜか? | 事案を修正した後に「報告処理」を実施すると、現況調<br>べが作成されます。現況調べに変化が無いのであれば、<br>「報告処理」が実施されていないことになりますのでご<br>確認ください。                                                                                                    |
| 現況調べ | 報告処理を実施したが、現況データが出来あがらない。                                                                                                 | 現況調査表データについては、活動事案毎データを登録<br>されている場合は「報告処理」を実施いただければ自動<br>的に作成されます。<br>ただし、作成されるまでの時間についてはシステムの負<br>荷状況により長くなる場合があります。さらに複数の本<br>部が「報告処理」を行っている場合は順番に処理される<br>ため、順番待ちが多ければ完了までの時間が延びてしま<br>います。<br>処理集中時期は順番待ちが多くなっておりますので、<br>「報告処理」を行ってから現況調査表データが作成され<br>るまで数日を要する場合があります。                                                                                                    |

■救急・ウツタイン様式調査業務FAQ

■救急・ウツタイン様式調査業務FAQ

| カテコリ | 症状                                                                                                    | 処置・対策                                                                                                    |
|------|----------------------------------------------------------------------------------------------------|----------------------------------------------------------------------------------------------------|
| 管理業務 | 救急・ウツタイン様式調査業務の救急隊メンテナ<br>ンスで救急隊を追加することができない。「救急<br>隊とコード、名称、有効期間のいずれかが重複し<br>てしています。」メッセージが出ます。                                                       | 同じ名称で廃止になっている隊が存在するため、名称が<br>重複しエラーとなっている可能性があります。<br>「廃止を含めて表示する」にチェックして検索すると廃<br>止済みの隊も表示されます。<br>廃止済みの隊を削除するか名称を変更してから、新しい<br>隊を登録してください。                                                         |
| 管理業務 | 救急隊のメンテナンスで隊名の変更したいのです<br>が、変更して登録ボタンを押すと、すでに同じ<br>コードがありますと表示され変更できません。                                                                               | 同じ名称で廃止になっている隊が存在するため、名称が<br>重複しエラーとなっている可能性があります。<br>「廃止を含めて表示する」にチェックして検索すると廃<br>止済みの隊も表示されます。<br>廃止済みの隊を削除するか名称を変更してから、新しい<br>隊の名称を変更してください。                                                      |
| 管理業務 | 2つの出張所が統廃合して新分署となったため救<br>急隊の追加登録を行った。<br>新しい隊を有効にするためオフラインソフトを新<br>規セットアップするが、それまでに各署所でオフ<br>ラインソフトへ入力していたデータは新規セット<br>アップしたオフラインソフトへ再入力する必要が<br>あるか? | 救急隊を追加した場合、オフラインセットアップファイ<br>ルをダウンロードしオフラインソフトを初期設定するこ<br>とで、オフライン側に新規追加した隊が反映されます。<br>新しくオフラインソフトをダウンロードする必要はな<br>く、現在、事案が入力されているオフラインソフトに対<br>して、再度初期設定を行えば追加した隊が反映されま<br>す。                       |
| 管理業務 | 救急隊の隊名の変更があった。<br>救急隊の登録等はどのように行えばよいか?                                                                                                    | 救急隊の登録・変更は「管理業務」-「救急隊メンテナ<br>ンス」の画面で行ってください。<br>「救急隊一覧」で画面左にある編集アイコンをクリック<br>すると、該当する救急隊の情報を編集できます。<br>新規に登録する場合は [救急隊を追加する] ボタンから<br>追加してください。<br>救急隊の名称を変更する際、他の救急隊と名称が重複す<br>るとエラーになりますのでご注意ください。 |
| 管理業務 | 都道府県での「精査」とは、アップロード時のエ<br>ラーチェックとは違うエラーチェックを行ってい<br>るのでしょうか?                                                                                           | 都道府県の「精査」とはシステム的なチェックは行うの<br>ではなく、各都道府県の担当者がデータの内容等を<br>チェックし、問題がなければ精査完了とする処理です。<br>「精査」は都道府県の運用ですのでチェックされる内容<br>については、サポートデスクでも把握しておりません。                                                          |
| 管理業務 | 救急年報報告について、アップロードをしたところ提出書類アップロードに登録してしまいました。<br>これについて、削除できないとのことですが、そのままでよろしいでしょうか。                                                                  | 提出書類アップロードに登録されたデータは削除できま<br>せんが、特断問題はございません。                                                                                                    |
| 管理業務 | 都道府県の操作にて精査を実施しようとするが、<br>精査のチェック欄がアクティブになっていないた<br>め精査を実施できない。<br>また、報告年月日が入っていない。                                                                    | 消防本部が報告処理を行っていない、または報告済みの<br>状態から報告を解除されております。<br>本部へ報告処理を行うようにお伝えくだい。                                                                                                    |
| その他  | 救急搬送データの一部が重複していたため、搬送<br>データを全て削除したいのですが、一括削除の方<br>法はありますか?                                                                                           | 申し訳ありませんが、登録データの一括削除機能はござ<br>いません。                                                                                                    |
| その他  | 現在一次登録している救急事案を、まとめて一括<br>本登録を行う方法はありますか?                                                                                                    | ー括本登録の機能はございません。<br>本登録は一件ずつ実施してください。                                                                                                    |
| その他  | 「管理業務」ー「提出書類ファイルアップロード」で、提出書類アップロードを実施しようとした際、「容量2. OMを超えているためできませんでした」となりました。<br>容量制限についてお聞かせください。                                                    | 当該画面では2MBの容量制限が掛かっております。<br>そのため、お手数をお掛けしますがファイルを圧縮する<br>等で容量を2MB以内になるように調整してアップロー<br>ドしてください。                                                                                                    |